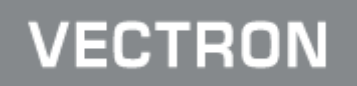

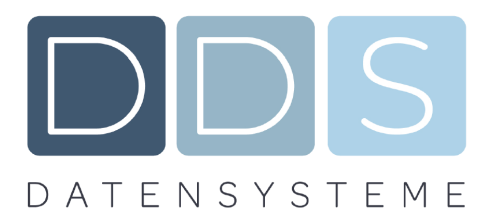

# Umstellung reduzierte Steuersätze auf normaler Steuersatz für Speisen

## im Haus ab dem ab 01.01.2024

#### Gehen Sie in die Programmierung der Kasse. Chefschlüssel

Dies kann sich von Programm zu Programm unterscheiden.

In der Regel ist Ihnen an Ihrer Kasse dieser Vorgang bekannt.

Bei Kassen mit Tastatur drücken Sie die Taste **MODUS** und anschließend die Ziffer **4** und Enter. Sollten Sie eine Kasse haben die ausschließlich über einen Touchbildschirm verfügt drücken Sie die Taste CHEF bzw. CHEFFUNKTIONEN und dort auf **Programmieren**.

#### Warengruppen MWST ändern

Gehen Sie zum Punkt Artikel etc. und drücken Sie die Taste ENTER

| Programmieren 🗸 |   |  |
|-----------------|---|--|
| 1: Artikel etc  | X |  |
| 2: Bediener etc |   |  |
| 4: Finanzen etc |   |  |

#### Dort gehen Sie bitte zum Punkt Warengruppen und drücken erneut die Taste ENTER

| 21 V | /orspeisen    | [] | 2 | 0 | [] | 1 | 0 | 2 |
|------|---------------|----|---|---|----|---|---|---|
| 22 S | Suppen        | [] | 2 | 0 | [] | 1 | 0 | 2 |
| 23 R | Regionales    | [] | 2 | 0 | [] | 1 | 0 | 2 |
| 24 S | Spezialitäten | [] | 2 | 0 | [] | 1 | 0 | 2 |
| 25 S | Steakhaus     | [] | 2 | 0 | [] | 1 | 0 | 2 |
| 26 S | Schnitzelhaus | [] | 2 | 0 | [] | 1 | 0 | 2 |
| 27 S | Salatkarte    | [] | 2 | 0 | [] | 1 | 0 | 2 |
| 28 K | Kinderkarte   | [] | 2 | 0 | [] | 1 | 0 | 2 |
| 29 D | Dessert       | [] | 2 | 0 | [] | 1 | 0 | 2 |
| 30 B | Buffet        | [] | 2 | 0 | [] | 1 | 0 | 2 |
| 31 M | 1enükarte     | [] | 2 | 0 | [] | 1 | 0 | 2 |

Ändern Sie in der Spalte Steuer Nr. bei Speisen den Eintrag auf 1 um (falls Sie bei der MWST 2 7% hinterlegt haben.

## Verlassen der Programmierung

Sie müssen nichts speichern, verlassen Sie einfach die Programmierung über mehrmaliges drücken der Taste **ESC/ENDE**.

Drücken Sie diese Taste einfach so oft bis sie Ihr gewohntes Bild sehen.

## Nun müssten bei Rechnungen welche Speisen enthalten diese wieder mit 19% versteuert werden.